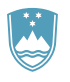

# REPUBLIKA SLOVENIJA MINISTRSTVO ZA KMETIJSTVO, GOZDARSTVO IN PREHRANO

UPRAVA REPUBLIKE SLOVENIJE ZA VARNO HRANO, VETERINARSTVO IN VARSTVO RASTLIN

Sektor za identifikacijo in registracijo ter informacijske sisteme

Dunajska cesta 22, 1000 Ljubljana

T: 01 300 13 00 E: info.sir@gov.si www.uvhvvr.gov.si

# Aktivacija uporabniških računov za dostop do novega portala Volos

| Datum     | Avtor | Verzija | Opis spremembe   |
|-----------|-------|---------|------------------|
| 4.11.2022 | SIRIS | 1.0     | Prva verzija     |
| 29.4.2024 | SIRIS | 1,1     | Prenova postopka |
|           |       |         |                  |
|           |       |         |                  |
|           |       |         |                  |
|           |       |         |                  |

## Uvod

Aplikacija omogoča aktivacijo uporabniških računov za dostop do novega portala Volos, v okviru katerega delujeta Centralnega registra drobnice (CRD) od novembra 2022 dalje in Centralnega registra prašičev (CRPš) od 1. maja 2024 dalje ter s tem vpis v evidenco elektronskega poslovanja z UVHVVR. Pogoj, da si izvajalec dejavnosti reje živali pridobi dostop, je predhodno urejen vpis v Register obratov reje kopenskih živali (EIRŽ) kot imetnik drobnice in/ali prašičev. Posledično lahko izvajalec dejavnosti dostopa le do tistega registra, za katero vrsto živali ima urejen vpis v EIRŽ. Trenutno je nov sistem Volos razvit za vodenje zgoraj navedenih registrov, ne pa tudi za ostale živalske vrste.

Izvajalec dejavnosti lahko za dostop do spletnega portala Volos zaprosi z oddajo obrazca "Vloga za dostop do portala Volos za imetnike rejnih živali". Če ima registriranih več obratov za rejo kopenskih živali (ima dodeljenih več G-MID številk), na obrazcu v rubriki "G-MID gospodarstva" vpiše vse tiste G-MID številke, za katere želi pridobiti dostop do spletnega portala Volos. Če je izvajalec dejavnosti registriran kot s.p., d.o.o., zadruga, društvo ali druga oblika subjekta, ali želi pooblastiti drugo osebo, za namen pridobitve dostopa do spletnega portala Volos izpolni obrazec "Vloga za dostop do portala Volos za imetnike rejnih živali - pooblastilo".

Navodila in vloge za dostop do spletnega portala Volos so dostopne na spletnem naslovu <u>https://www.gov.si/zbirke/storitve/dostop-do-portala-volos/</u>.

## Postopek aktivacije uporabniškega računa

Več informacij: Dostop do portala Volos

1. V prvem koraku je potrebno vnesti KMG-MID in kodo, ki jo je izvajalec dejavnosti prejel v pisnem obvestilu.

| ٩                                                                                                    | Republika Slovenija, Ministrstvo za kmetijstvo, gozdarstvo in prehrano<br>Uprava RS za varo hrano, veletinarstvo in varstvo raslin<br>Sector za identikacijo in registracijo te informacijske sisteme<br>Dunajska cesta 22, 1000 Ljubljana<br>Elinds sizi@ozav.<br>W <u>www.uvtrvur.gov.sl</u> | Aktivacija dostopa do Volos |  |  |  |
|----------------------------------------------------------------------------------------------------|----------------------------------------------------------------------------------------------------|-----------------------------|--|--|--|
| Navodilo: Vpišite aktivacijsko kodo, ki ste jo prejeli od Uprave za varno hrano, veterinarstvo in varstvo rastlin. |                                                                                                    |                             |  |  |  |
|                                                                                                    | KMG-MID: Najdi                                                                                                    |                             |  |  |  |

2. Po vnosu obeh podatkov, se ob kliku na najdi izpišejo podatki o KMG-MIDu in izvajalcu dejavnosti ter ostala vnosna polja, kot prikazuje spodnja slika.

| Republika Slovenija, Ministrstvo za kmetijstvo,<br>opgrafi Sa vano hrano.<br>Vergen SS a vano hrano.<br>Stator za identifikacijo in registracijo ter<br>kromocijska cesta 22. 1000 Ljabjana<br>Erito Alfridov<br>W ezerucativo, docal |                                                                                                    |  |  |  |
|----------------------------------------------------------------------------------------------------|----------------------------------------------------------------------------------------------------|--|--|--|
| KODA:                                                                                                    |                                                                                                    |  |  |  |
| KMG-MID:                                                                                                    |                                                                                                    |  |  |  |
| El. naslov:                                                                                                    | ime.priimek@domena.si                                                                                                    |  |  |  |
| Mobilna tel. številka:                                                                                                    | +386 41999999 (vpišite zadnjih 8 mest brez vodilne ničle)                                                                                                    |  |  |  |
| Zadnja dva znaka EMŠO:                                                                                                    | 99                                                                                                    |  |  |  |
| Podpis:                                                                                                    | Podpis (kliknite na gumb in se z miško podpišite v okvirček, kliknite Shrani)                                                                                                    |  |  |  |
| Datum:                                                                                                    | 1: 24.04.2024                                                                                                    |  |  |  |
| royoji oporate.                                                                                                    | Opravalnski radivali se radiovali o sebio geslo in ga ne bom dajal/a tretjim osebam v uporabo ali<br>na vpogled, pri čemer nosim poino odgovornost za vsako škodo, ki je bodisi posredno ali<br>neposredno povzročena.<br>Izjavljam, da sem seznanjen/a z vsebino predpisov, ki urejajo identifikacijo in registracijo živali ter<br>da bom uporabijal/a dostop v skladu s predpisi.<br>Seznanjen/a sem, da če obstaja sum na nepravlino in nenamensko uporabo podatkov ali na<br>vnašanje krivih oziroma predrugačenih podatkov z namenom, da bi se taki podatki uporabljali kot<br>pravi, UJVH/VR dostop do Volos takoj odvzame.<br>Strinjam se s pogoji uporabe Oddaj zahtevek |  |  |  |
| Navodilo:                                                                                                    | V roku nekaj minut po oddaji zahtevka boste:<br>- na mobilni telefon prejeli SMS s kodo,<br>- na elektronski naslov prejeli obvestilo, v katerem bo povezava za potrditev dostopa.<br>Kliknite na povezavo v elektronskem obvestilu in vpište kodo iz SMS. S tem ste si uredili dostop do<br>Volos tako za soletno kot tudi za mobilno aplikacijo.                                                                                                    |  |  |  |

Izvajalec dejavnosti vnese elektronski naslov, mobilno telefonsko številko, zadnja dva znaka EMŠO, se podpiše in označi, da se strinja s pogoji uporabe.

Ob kliku na gumb »Oddaj zahtevek«, se preveri pravilnost vnesenih podatkov. Če podatki niso pravilni, se izpiše opozorilo za popravek podatkov. Če so podatki pravilni, se izpiše sporočilo o uspešno oddanem zahtevku.

3. Izvajalec dejavnosti na elektronski naslov prejme potrditveno sporočilo, na mobilno telefonsko številko pa SMS sporočilo s kontrolno kodo.

Primer elektronskega sporočila:

From: info.sir@gov.si <info.sir@gov.si> Sent: Friday, April 26, 2024 9:03 AM To: Subject: Aktivacija dostopa do Volos

Pozdravljeni,

to sporočilo ste prejeli, ker ste oddali zahtevek za dostop do Volos (pošiljatelj tega sporočila je info.sir@gov.si - Uprava za varno hrano, veterinarstvo in varstvo rastlin).

Navodilo: kliknite na povezavo: <u>Potrjujem prejem sporočila</u>. Po kliku se bo odprla stran Volos, vpisali boste kodo, ki ste jo prejeli prek SMS na mobilni telefon, in s tem boste dokončali postopek aktivacije dostopa do Volos.

Če imate kakršnekoli težave, lahko odgovorite na to sporočilo in postavite vprašanje.

Vaši podatki: KMG-MID: Datum in čas sporočila:

#### Primer SMS sporočila:

Spostovani, koda za potrditev dostopa do novega portala Volos je: **XXXXXX** Lep pozdrav! UVHVVR Na to sporocilo ne odgovarjajte.

Izvajalec dejavnosti prejeto kodo vpiše v vnosno polje, ki se mu prikaže, ko izbere povezavo »Potrjujem prejem sporočila« v elektronskem sporočilu ter potrdi vnos s klikom na gumb

»Potrjuje«, s čimer se sproži aktivacija uporabniškega računa. Ob uspešno izvedeni aktivaciji sistem izpiše sporočilo, da je uporabniški račun aktiviran ter poda nadaljnja navodila.

#### Vaš uporabniški račun je aktiviran. Uporabniško ime boste prejeli na vaš el. naslov, geslo pa v SMS sporočilu na vaš mobilni telefon.

 Izvajalec dejavnosti nato na elektronski naslov prejme uporabniško ime ter navodilo za dostop, geslo pa prejme ločeno s SMS sporočilom na mobilni telefon. Primer elektronskega sporočila:

From: info.sir@gov.si <info.sir@gov.si> Sent: Friday, April 26, 2024 9:07 AM To: Subject: Obvestilo o dostopu do Volos

Pooblastitelj: G-MID:

Priimek in ime uporabnika: Šifra uporabnika/označevalca:

Obveščamo vas, da smo vam aktivirali dostop do Volos.

Vaše uporabniško ime za dostop do Volos je enako kot vaš e-naslov: vperse@ihan.si

Geslo boste v roku nekaj minut prejeli s SMS sporočilom na mobilno telefonsko številko.

Vstop v spletno aplikacijo: <u>spletna aplikacija Volos</u> Namestitev mobilne aplikacije za Android v Google Play: <u>mobilna aplikacija</u>

Ostale informacije najdete na spletni strani Uprave: - <u>informacije o identifikaciji in registraciji prašičev</u>

Obvestilo se generira avtomatsko, zato nanj ne odgovarjajte. Za dodatne informa cije nam pišite na <u>info.sir@gov.si</u>

Če geslo pozabite ali izgubite, ponastavitev gesla izvedete sami. Povezavo za ponastavitev gesla najdete v oknu pod polji za vpis uporabniškega imena in gesla. Ponastavitev gesla je možna preko spletne in mobilne aplikacije.

Opozorilo: če iz kakršnegakoli razloga ne morete dostopati do novega portala Volos, to ni opravičljiv razlog za prepozno vnešene podatke. Prosimo, da v takem primeru podatke sporočite v priglasitvenem roku preko pooblaščenih organizacij (veterinarska ambulanta ali kmetijsko-gozdarski zavod).

#### Primer SMS sporočla:

Spostovani, vase geslo za dostop do novega portala Volos je: xxxxxxx G-MID: 100xxxxx Lep pozdrav! UVHVVR Na to sporocilo ne odgovarjajte.

## Dostop do aplikacije

Aplikacija je dostopna na spletnem naslovu: https://mojvolos.si/volos

# Poslovna pravila

#### Obvezni podatki

Izvajalec dejavnosti mora na zahtevku za aktivacijo uporabniškega računa za dostop do novega portala Volos obvezno vnesti podatke: kodo, elektronski naslov, mobilno telefonsko številko, zadnja dva znaka EMŠO.

Obvezno se mora podpisati v okence za podpis in označiti, da se strinja s pogoji uporabe.

Preverjanje vnešenih podatkov

- Elektronski naslov mora biti vpisan v obliki za elektronske naslove.
- Mobilna telefonska številka mora biti ustrezne dolžine (9 mest in brez presledkov) in v intervalu dodeljenih številk mobilnim operaterjem.
- Zadnja dva znaka EMŠO morata biti točna.